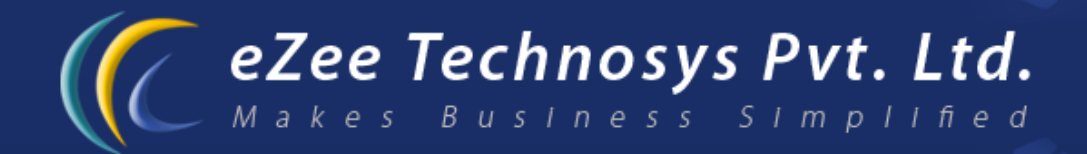

## eZee Front Desk Next Gen - Property Management Software Guidelines For Installing eZee Tele link

Contact Detail : eZee Technosys Pvt. Ltd. 113, International Trade Centre, Majuragate, Surat - 395002 Gujarat, India.

> Phone : +91-261-4004505 Fax : +91-261-2463913 Email : support@ezeetechnosys.com

Websites : www.eZeeTechnosys.com

## **Guidelines for installing eZee Tele link Call Accounting Software.**

1. Please check the operating system is it 32 Bit or 64 Bit and accordingly download folder from one of the following link.

32 Bit => http://www.ezeecentrix.com/download/Integration/eZeeCallPosting/eZeeTelelink.zip

64 Bit => http://www.ezeecentrix.com/download/Integration/eZeeCallPosting/eZeeTeleLink 64.zip

- 2. Extract the downloaded eZee Tele Link folder and you will find following files in the folder.
  - a. Country.xml
  - b. eZee TeleLink.exe
  - c. eZeeCall.common.dll
  - d. SMDR.dll
  - e. SMDR.xml
  - f. SQL\_ECL.exe
  - g. SubRegions.xml

You will require to copy and paste all the above files on eZee application path that is as follows,

C:\Program Files\eZee\eZee FrontDesk NextGen

3. Run eZee Tele Link.exe to use the program further.

For More information on Configuration and Usage of eZee Tele Link refer following document.

Guidelines For eZee Tele Link Configuration =>

http://www.ezeecentrix.com/download/eZeeLibrary/Integration/Call%20Accounting%20and%20Call%20Posting/Guidelines%20For %20Configuring%20eZee%20Tele%20Link.pdf

THANK YOU